## ACS 600

## Guide de mise en route

Ce manuel décrit :

- La procédure d'initialisation de l'ACS 600 avec la micro-console
- Le premier démarrage
- Le contrôle du sens de rotation
- Le démarrage via une entrée logique
- La régulation de vitesse en utilisant la micro-console et via une entrée analogique

## Convertisseurs de fréquence ACS 600

équipés du programme d'application standard 5.x

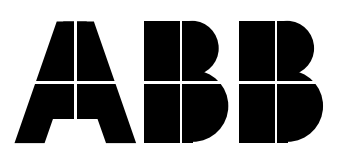

Ce guide décrit la procédure de base de mise en route du convertisseur de fréquence ACS 600 équipé du programme d'application standard 5.x.

Veuillez consulter le *Manuel d'exploitation de l'ACS 600 équipé du programme d'application standard 5.x* pour des informations détaillées sur :

- l'utilisation de la micro-console,
- le raccordement des entrées/sorties,
- les paramètres,
- la localisation des défauts.

3BFE 64050168 R0107 FR DATE : 26.08.1998 REMPLACE : AUCUNE

| PROCEDURE DE MISE EN ROUTE                                                                                 |                                                                                                    |                                                                                                    |  |  |
|----------------------------------------------------------------------------------------------------|----------------------------------------------------------------------------------------------------|----------------------------------------------------------------------------------------------------|--|--|
| 1 – SECURITE                                                                                               |                                                                                                    |                                                                                                    |  |  |
|                                                                                                    |                                                                                                    |                                                                                                    |  |  |
| La procédure de mise en route doit être réalisée uniquement par un électricien qualifié.                   |                                                                                                    | uement par un électricien                                                                           |  |  |
| Les consignes de sécurité doivent être respectées per<br>consignes figurent dans le manuel d'installation. |                                                                                                    | endant toute la procédure. Ces                                                                      |  |  |
|                                                                                                    | L'ACx 600 ne doit pas être mis sous tension plus de c<br>prévenir l'échauffement des résistances de précharge<br>pas aux ACS 600 MultiDrive et ACx 607 (-0760-3, -09<br>taille supérieure). | inq fois en dix minutes, pour<br>e (cette restriction ne s'applique<br>930-5, -0900-6 ou modèles de |  |  |
|                                                                                                    | Vérifiez l'installation de l'appareil avant de procéder à la mise en route (cf. fiche de vérification de l'installation dans le manuel d'installation).                                     |                                                                                                    |  |  |
|                                                                                                    | Vérifiez que le moteur peut être démarré en toute sécurité.                                                                                                    |                                                                                                    |  |  |
|                                                                                                    | Pour le premier démarrage, nous conseillons de désaccoupler la machine entraînée s'il y a<br>un risque de détérioration de la machine en cas d'erreur de sens de rotation du moteur.        |                                                                                                    |  |  |
|                                                                                                    | 2 – MISE SOUS TENSION                                                                                                    |                                                                                                    |  |  |
|                                                                                                    | Mettez l'appareil sous tension. Des informations d'identification de la micro-console s'affichent                                                                                           | CDP312 PANEL Vx.xx                                                                                  |  |  |
|                                                                                                    |                                                                                                    |                                                                                                    |  |  |
|                                                                                                    | suivies de l'Affichage d'Identification du convertisseur<br>de fréquence                                                                                                    | ACS 600 ×× kW<br>STANDARD DRIVE                                                                     |  |  |
|                                                                                                    |                                                                                                    | ID-NUMBER 1                                                                                         |  |  |
|                                                                                                    | et, après quelques secondes, du Mode Actif.                                                                                                    | 1 -> 0.0 rpm 0                                                                                      |  |  |
|                                                                                                    | Le paramétrage du variateur peut alors commencer.                                                                                                    | EREQ 0.00 Hz<br>CURRENT 0.00 A<br>POWER 0.00 %                                                      |  |  |

| PROCEDURE DE MISE EN ROUTE |                                                                                                    |                                                                |  |
|----------------------------|----------------------------------------------------------------------------------------------------|----------------------------------------------------------------|--|
|                            | 3 – PARAMETRAGE DES DONNEES D'INITIALISA                                                                                                    | TION (Groupe 99)                                               |  |
|                            | Sélection de la langue de travail. La procédure générale de paramétrage est détaillée ci-après.                                                                   | 1 -> 0.0 rpm (<br>99 START-UP DATA                             |  |
|                            | Procédure générale de paramétrage :                                                                                                    | 01 LANGUAGE<br>ENGLISH                                         |  |
|                            | Appuyez sur <b>PAR</b> pour accéder au mode Paramétrage.                                                                                                    |                                                                |  |
|                            | <ul> <li>Appuyez sur  au  paramètres (10 à 99).</li> </ul>                                                                                                    | 1 -> 0.0 rpm U<br>99 START-UP DATA<br>01 LANGUAGE<br>[ENGLISH] |  |
|                            | <ul> <li>Appuyez sur <i>ou <i>pour faire défiler les paramètres<br/>au sein du groupe sélectionné.</i></i></li> </ul>                                             |                                                                |  |
|                            | <ul> <li>Pour modifier la valeur d'un paramètre, appuyez sur<br/>ENTER (la valeur apparaît entre crochets) et</li></ul>                                           |                                                                |  |
|                            | <ul> <li>Validez votre choix par un appui sur ENTER (les crochets disparaissent).</li> </ul>                                                                      |                                                                |  |
|                            | Sélection du macro-programme d'application. La procédure générale de paramétrage est détaillée ci-avant.                                                          | 1 -> 0.0 rpm 0<br>99 DONNEES INIT                              |  |
|                            | Le macro-programme présélectionné USINE convient à la plupart des applications. Les macro-programmes sont décrits en détail dans le <i>Manuel d'exploitation.</i> | 02 MACRO PROG<br>[]                                            |  |
|                            | Sélection du mode de commande du moteur. La procédure générale de paramétrage est détaillée ci-avant.                                                             | 1 -> 0.0 rpm 0<br>99 DONNEES INIT                              |  |
|                            | Le mode DTC est parfaitement adapté à la plupart des applications. Le mode SCALAIRE est conseillé :                                                               | 04 MODE CDE MOTEUR<br>[DTC]                                    |  |
|                            | <ul> <li>pour les entraînements multimoteur lorsque le nombre de moteurs<br/>reliés à l'ACS 600 est variable.</li> </ul>                                          |                                                                |  |
|                            | <ul> <li>lorsque l'intensité nominale du moteur est inférieure à 1/6 de<br/>l'intensité nominale du variateur.</li> </ul>                                         |                                                                |  |
|                            | <ul> <li>lorsque le convertisseur de fréquence est utilisé à des fins d'essai<br/>sans moteur raccordé.</li> </ul>                                                |                                                                |  |

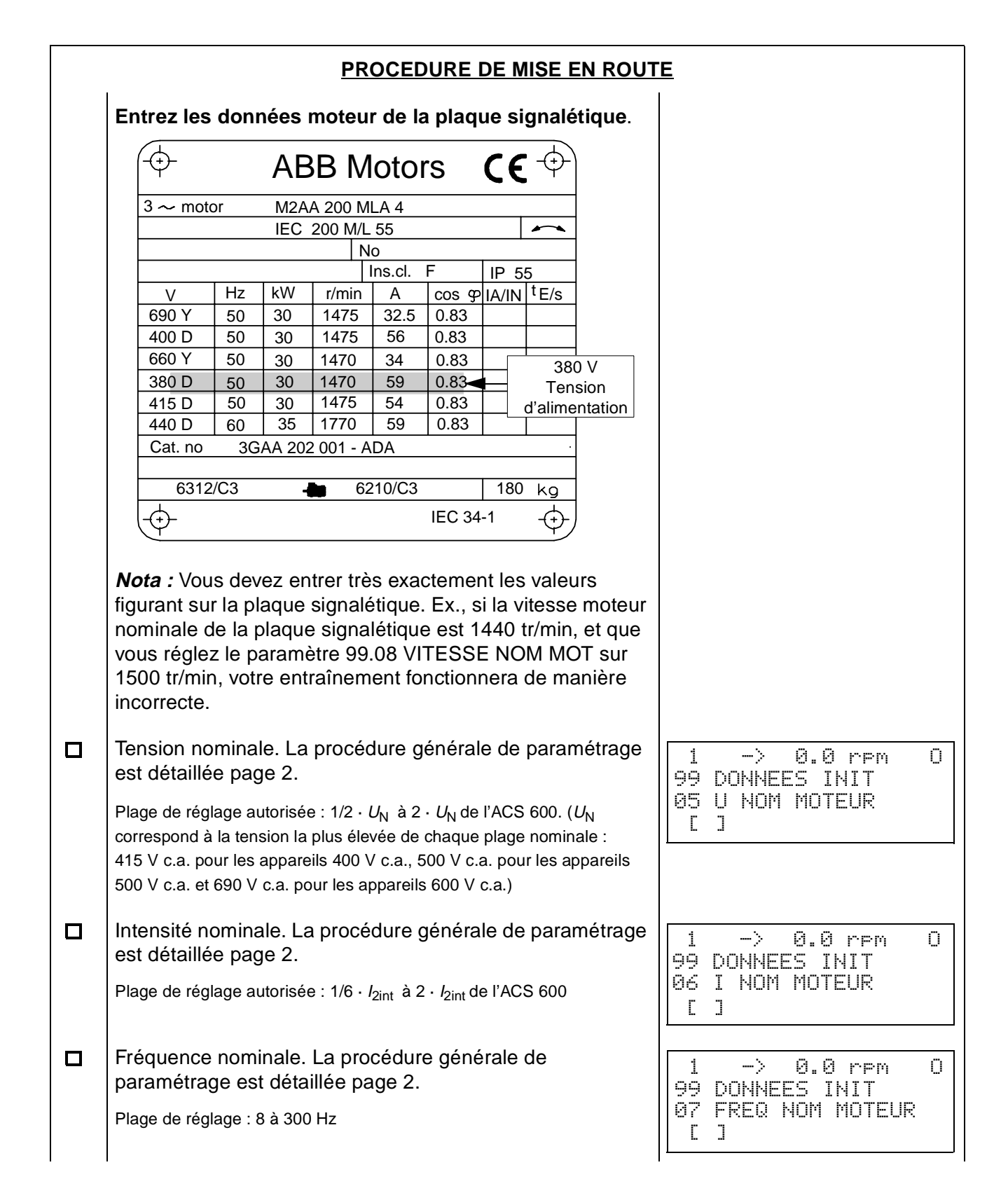

| PROCEDURE DE MISE EN ROUTE |                                                                                                    |                                                                                                   |
|----------------------------|----------------------------------------------------------------------------------------------------|---------------------------------------------------------------------------------------------------|
|                            | Vitesse nominale. La procédure de paramétrage générale<br>est détaillée page 2.<br>Plage de réglage : 1 à 18000 tr/min (unité affichée : rpm)                                                                                                    | 1 -> 0.0 rpm 0<br>99 DONNEES INIT<br>08 VITESSE NOM MOT                                           |
|                            | Puissance nominale. La procédure de paramétrage<br>générale est détaillée page 2.<br>Plage de réglage : 0 à 9000 kW                                                                                                    | L ]<br>1 -> 0.0 rpm 0<br>99 DONNEES INIT<br>09 PUISS NOM MOTEUR<br>L ]                            |
|                            | Une fois que les données moteur ont été entrées, un<br>message s'affiche indiquant qu'elles sont enregistrées et<br>que l'ACS 600 est prêt à réaliser l'identification du moteur<br>raccordé (magnétisation ou marche identification).                                                                                                    | 1 -> 0.0 rpm 0<br>** ALARME **<br>IDENTIF REQ                                                     |
|                            | <ul> <li>Exécution de la fonction d'identification du moteur. La procédure générale de paramétrage est détaillée page 2.</li> <li>Le choix NON convient parfaitement à la plupart des applications. La procédure correspondant à ce choix est celle décrite dans ce guide.</li> <li>La fonction IDENTIF MOTEUR (STANDARD ou PARTIELLE) doit être sélectionnée si :</li> <li>le moteur doit fonctionner proche de la vitesse nulle.</li> <li>le moteur doit fonctionner à un couple supérieur à son couple nominal dans une large gamme de vitesse et ceci sans codeur incrémental (c'est-à-dire sans signal de mesure de vitesse).</li> <li>Cf. Manuel d'exploitation pour la description détaillée de la procédure d'identification moteur.</li> </ul> | 1 -> 0.0 rpm 0<br>99 DONNEES INIT<br>10 IDENTIF MOTEUR<br>[NON]                                   |
|                            | 4 – IDENTIFICATION PAR MAGNETIS<br>avec le paramètre IDENTIF MOT sur                                                                                                    | ATION<br>NON                                                                                      |
|                            | <ul> <li>Appuyez sur la touche <i>LOC/REM</i> pour passer en mode<br/>Local (L affiché sur la ligne du haut).</li> <li>Appuyez sur la touche  pour lancer la magnétisation. Le<br/>moteur est magnétisé à vitesse nulle pendant 20 à 60 s.</li> <li>Deux messages d'alarme viennent s'afficher :</li> <li>Le premier message est affiché pendant la<br/>magnétisation.</li> <li>Le second message vient s'afficher dès que la<br/>magnétisation est terminée.</li> </ul>                                                                                                    | 1 L-> 0.0 rpm I<br>** ALARME **<br>IDENTIF MAGN<br>1 L-> 0.0 rpm 0<br>** ALARME **<br>FIN IDENTIF |

| PROCEDURE DE MISE EN ROUTE     |                                                                                                    |                                                                       |  |  |
|--------------------------------|----------------------------------------------------------------------------------------------------|-----------------------------------------------------------------------|--|--|
| 5 – SENS DE ROTATION DU MOTEUR |                                                                                                    |                                                                       |  |  |
|                                | <ul> <li>Vérification du sens de rotation du moteur.</li> <li>Appuyez sur <i>ACT</i> pour afficher la ligne d'état.</li> <li>Augmentez la consigne de vitesse de zéro à une valeur réduite en appuyant sur <i>REF</i> et ensuite sur (a) ou (a)</li> </ul>                                                                                                    | 1 L->[xxx] rpm I<br><u>F</u> REQ xxx Hz<br>COURANT xx A<br>PUISS xx % |  |  |
|                                | <ul> <li>Appuyez sur ( (DEM) pour démarrer le moteur.</li> <li>Vérifiez que le moteur tourne dans le sens désiré.</li> <li>Arrêtez le moteur par un appui sur ( ).</li> <li>Pour modifier le sens de rotation du moteur :</li> </ul>                                                                                                    |                                                                       |  |  |
|                                | <ul> <li>Sectionnez l'alimentation réseau de l'ACx 600 et attendez les 5 min.<br/>nécessaires à la décharge des condensateurs du circuit<br/>intermédiaire. Mesurez la tension entre chaque borne d'entrée<br/>(U1, V1 et W1) et la terre au moyen d'un multimètre pour vérifier la<br/>décharge complète du convertisseur de fréquence.</li> <li>Permutez le raccordement de deux conducteurs de phase du câble<br/>moteur sur les bornes de raccordement du moteur dans le</li> </ul> | sens avant                                                            |  |  |
|                                | <ul> <li>convertisseur ou dans la boîte à bornes du moteur.</li> <li>Vérifiez le résultat de votre action en fermant le sectionneur réseau et<br/>en revérifiant comme décrit ci-dessus.</li> </ul>                                                                                                    |                                                                       |  |  |
|                                | 6 – LIMITES DE VITESSE ET TEMPS D'ACCELERATIO                                                                                                    | N/DE DECELERATION                                                     |  |  |
|                                | Réglage de la vitesse minimale. La procédure générale de paramétrage est détaillée page 2.                                                                                                    | 1 L-> 0.0 rpm 0<br>20 LIMITATIONS<br>01 VITESSE MINI<br>[ ]           |  |  |
|                                | Réglage de la vitesse maximale. La procédure générale de paramétrage est détaillée page 2.                                                                                                    | 1 L-> 0.0 rpm 0<br>20 LIMITATIONS<br>02 VITESSE MAXI<br>E J           |  |  |
|                                | Réglage du temps d'accélération 1. La procédure générale de paramétrage est détaillée page 2.                                                                                                    | 1 L-> 0.0 rpm 0<br>22 ACCEL/DECEL                                     |  |  |
|                                | <i>Nota :</i> vérifiez également le temps d'accélération 2, si deux temps d'accélération seront utilisés par l'application.                                                                                                    | 02 TEMPS ACCEL 1                                                      |  |  |
|                                | Réglage du temps de décélération 1. La procédure générale de paramétrage est détaillée page 2.                                                                                                    | 1 L-> 0.0 rpm 0<br>22 ACCEL/DECEL                                     |  |  |
|                                | <i>Nota :</i> réglez également le temps de décélération 2, si deux temps de décélération seront utilisés par l'application.                                                                                                    | 03 TEMPS DECEL 1                                                      |  |  |

| PROCEDURE DE MISE EN ROUTE         |                                                                                                    |                                                                                                    |  |
|------------------------------------|----------------------------------------------------------------------------------------------------|----------------------------------------------------------------------------------------------------|--|
| 7 – DEMARRAGE DU VARIATEUR PAR E/S |                                                                                                    |                                                                                                    |  |
|                                    | Tel que préréglé en usine, le signal démarrage/arrêt<br>externe est lu sur l'entrée logique EL1 et la consigne<br>vitesse externe sur l'entrée analogique EA1.    | Cela est vrai si le macro-<br>programme USINE est<br>sélectionné. Cf. paramètre                      |  |
|                                    | Démarrage via une entrée logique :                                                                                                    | 99.02 MACRO PROG.                                                                                    |  |
|                                    | <ul> <li>Appuyez sur la touche <i>LOC/REM</i> pour passer en mode<br/>de commande Externe (L non affiché sur la ligne d'état<br/>de la micro-console).</li> </ul> |                                                                                                    |  |
|                                    | Activez l'entrée logique EL1.                                                                                                    |                                                                                                    |  |
|                                    | Le variateur démarre. Le moteur accélère jusqu'à une vitesse déterminée par le niveau de tension sur l'entrée analogique EA1.                                     |                                                                                                    |  |
| 8 – ARRETER LE MOTEUR              |                                                                                                    |                                                                                                    |  |
|                                    | Arrêter le moteur en commande locale : appuyez sur 😡 .                                                                                                    |                                                                                                    |  |
|                                    | Arrêter le moteur en commande externe : désactivez<br>l'entrée logique EL1.                                                                                       | Cela est vrai si le macro-<br>programme USINE est<br>sélectionné. Cf. paramètre<br>99.02 MACRO PROG. |  |
|                                    | Appuyez sur la touche <i>LOC/REM</i> pour permuter entre le mode de commande locale et le mode de commande externe.                                               |                                                                                                    |  |

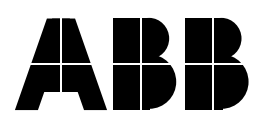

ABB Industrie Rue du Général de Gaulle 77430 Champagne-sur-Seine FRANCE Téléphone +33-1-60 74 65 00 Télécopieur +33-1-60 74 65 65